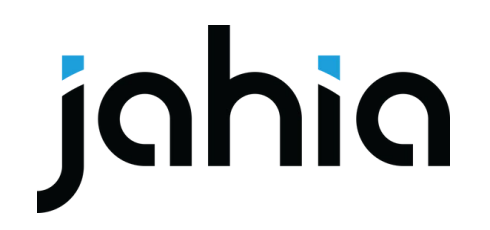

# Webinar Content Editor 4: New Pickers and

## much more

#### **Speakers**

#### **Serge Huber**

CTO, Jahia Solutions

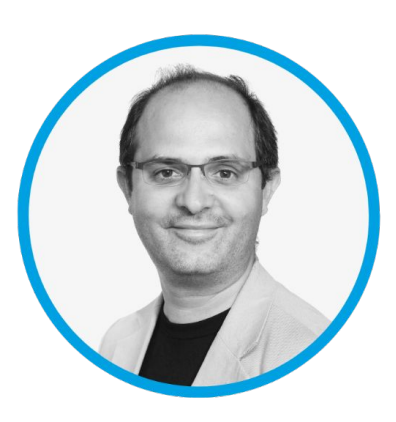

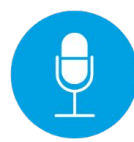

#### **Romain Gauthier**

Product Manager

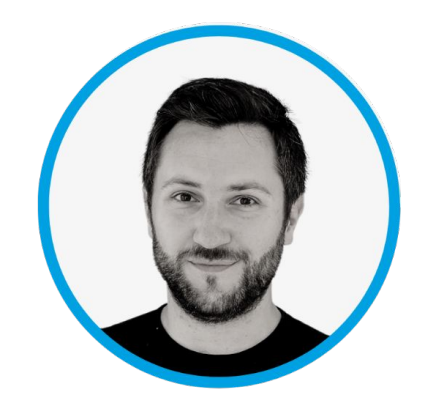

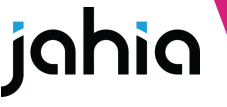

#### In this webinar

- UX & functional overview
- Focus on technical capabilities:
  - $\circ \quad \text{JSON overrides} \quad$
  - Custom pickers
  - Using Content Editor from custom applications

## **Functional**

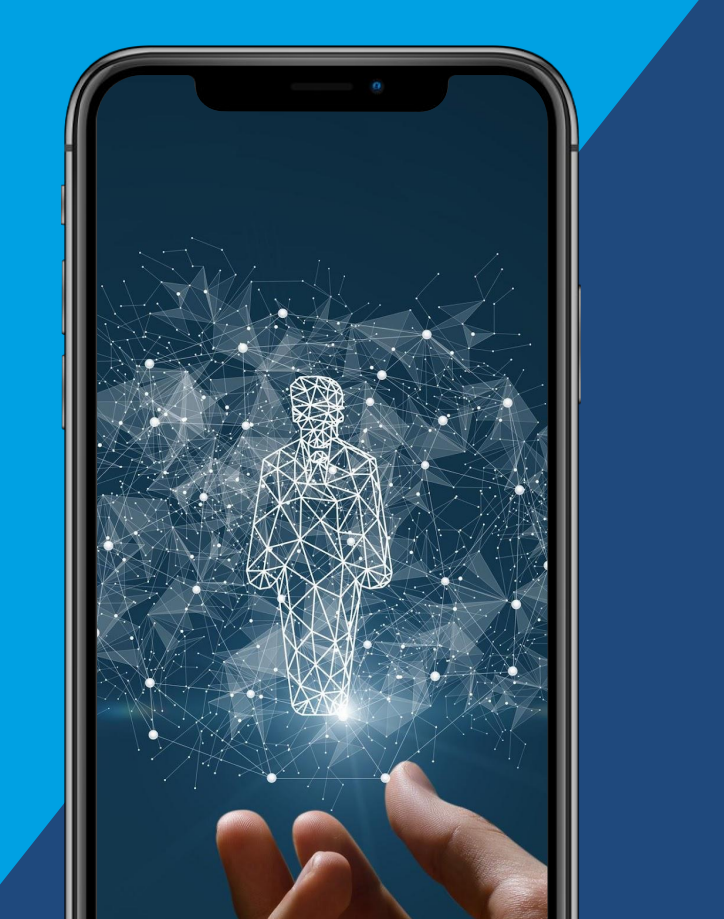

#### **Content Editor?**

- Interface to create and edit content
  - Corresponds to the Jahia 7.x "Edit engine"
  - Extensible and customizable
- It can be opened from:
  - Page Composer: the interface to contribute pages
  - jContent: the interface to manage pages, contents and media
  - ... and other places!
- Dedicated module
  - Versions 3.x is currently included in Jahia 8 releases
  - Versions 4.x are available on store.jahia.com

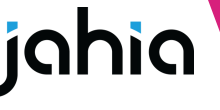

### CE 4.0: New modal!

- Modal / Full screen mode
- Multilingual contribution
- Create content items, one after another
- Collapsible sections

| Page Composer                                                                                                    | Rall-Organic Foods Network Gains New Sponsorship                                                                                                    |                                                     | PUBLISH SELECTION                                                                                                    |
|----------------------------------------------------------------------------------------------------|----------------------------------------------------------------------------------------------------|-----------------------------------------------------|----------------------------------------------------------------------------------------------------|
| Pages C                                                                                                    | all-Organic Foods Network Gains New Spon                                                                                                    | ADVANCED MODE                                       | Cache Jobs                                                                                                    |
|                                                                                                    | @ English ~                                                                                                    | D Modified  Live                                    | op Rated                                                                                                    |
| English - Digital<br>Digital<br>Digital<br>English - English<br>E Corporate Respon<br>Cur Companies<br>Tel Kewsion<br>M News Extr -<br>M News Extr -<br>M News Extr -<br>M Stack Results<br>Demo Roles and,<br>Demo Roles and,<br>M GraphQL contents | CONTENT  CONTENT  News Title Treatment  Mexic Sentrer  Mexic Sentrer  Mexic Sent | (1) Matrice() (1) (1) (1) (1) (1) (1) (1) (1) (1) ( | op Rated p Rated p Rated see foud see foud see f |
|                                                                                                    | Recently, if attracted the attention of a new sponsor - the Greater Parents' Council of Happytown.<br>When asked why they are interested in supporting the all-Organic Foods Network, a spokesperson for<br>Council said they wart every child to have quality food in their bellies. This has been shown to be a fi<br>school and leads to greater success in life.                                                                                                    | the Greater Parents'<br>actor in doing well at      |                                                                                                    |

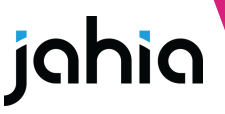

### CE 4.1: New pickers!

- jContent look and feel
- Support for multiple properties
- Plenty of override and configuration capabilities

| =        | Page Composer          | Rlanding                                         |                 | PUBLISH SELE                             | CTION  |
|----------|------------------------|--------------------------------------------------|-----------------|------------------------------------------|--------|
|          | Digitall Y «           | Select a content                                 |                 |                                          |        |
| <b>T</b> | Pages                  |                                                  | 800 B           |                                          | 3      |
| ė.       | ∽ Ŋ Home               | Events 🗸                                         | (F) Op          | en in Page Composer 🛛 🖉 Refresh 🛛 🔳 List | ř      |
|          | > D About              | Name                                             | Turne           | Last modified on L                       | 1      |
| 9        | D Corporate Responsibi | Name 4                                           | туре +          | Last modined on 🗸                        |        |
|          | D Our Companies        | 📄 relatedPeople                                  | Content List    | Sep 29, 2022 10:31 AM                    |        |
| ک        | > D Newsroom           | Ianding                                          | Content List    | Sep 29, 2022 10:31 AM                    | 1      |
| ====     | ✓ □ Investors          |                                                  |                 |                                          | _      |
|          | D Press Releases En    | 🗊 Taber                                          | Person portrait | May 4, 2016 1:40 AM                      | :      |
|          | D Events               | 🗊 Taylor                                         | Person portrait | May 4, 2016 1:40 AM                      | 1      |
| 0        | D Search Results       | 🗊 Taber                                          | Person portrait | May 4, 2016 1:39 AM                      | :      |
|          | Demo Roles and Users   | 🗊 Taber                                          | Person portrait | May 4, 2016 1:39 AM                      | 1      |
|          | _                      | E Events                                         | Content List    | May 4, 2016 1:38 AM                      | 1      |
|          |                        | 🧮 relatedPeople                                  | Content List    | May 4, 2016 1:38 AM                      |        |
|          |                        | Hegebottom                                       | Person portrait | May 4, 2016 1:38 AM                      | :      |
|          |                        | CEOs of The Digital Roundtable                   | Event           | May 4, 2016 1:37 AM                      | 1      |
|          |                        | i relatedPeople                                  | Content List    | May 4, 2016 1:37 AM                      | :      |
|          |                        | 2015 Annual Media Woot Awards                    | Event           | May 4, 2016 1:36 AM                      | 1      |
|          | Content Folders        |                                                  | Rows per page   | 25 🗸 1-15 of 15 🛛 K K S                  | эĭ     |
| ) o      | 📕 Media                | Non-selectable items are not listed in this view |                 | CANCEL                                   | SELECT |
| \$       | MOILE VEW              |                                                  |                 |                                          |        |

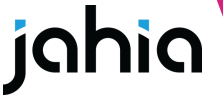

#### **Content picker**

#### Flat list

8

- Technical contents (page structure) do not appear
- Unselectable contents are hidden

| Page Composer                                                                                                    | i event picker                                   |        |                                    | PUBLISH SELECTION |
|----------------------------------------------------------------------------------------------------|--------------------------------------------------|--------|------------------------------------|-------------------|
| Digital 👻 ແ                                                                                                    | Colort on event                                  |        |                                    |                   |
| Pages                                                                                                    | Select an event                                  |        |                                    |                   |
| ✓ D Home                                                                                                    | Events 👻                                         |        | Open in Page Composer  Ø Refresh   | ∎ List v          |
| <ul> <li>D About</li> <li>D Corporate Responsibi</li> </ul>                                                      | Name ↓                                           | Type ↓ | Last modified on ↓                 |                   |
| D Our Companies                                                                                                  | CEOs of The Digital Roundtable                   | Event  | May 4, 2016 1:37 AM                | 1                 |
| Newsroom     D Investors                                                                                         | 2015 Annual Media Woot Awards                    | Event  | May 4, 2016 1:36 AM                | 1                 |
| D Press Releases En                                                                                              | 2016 Annual Media Woot Awards                    | Event  | May 4, 2016 1:34 AM                | 1                 |
| D Events                                                                                                    | How Businesses Can Be Successful                 | Event  | Mar 1, 2016 4:51 PM                | 1                 |
| <ul> <li>Demo Released Users</li> <li>Demo Released Users</li> <li>Demo pictors</li> <li>Demo pictors</li> </ul> |                                                  |        | Ялон рог рада 25 ч — 1-4 ог 4 — 11 | ( ) H             |
|                                                                                                    | Non-selectable items are not listed in this view |        |                                    | ANCEL             |
| MOBLE VIEW                                                                                                    |                                                  |        |                                    |                   |

#### **Structured view**

- Technical contents are displayed
- Unselectable contents are disabled

| rage composer                     | secrete picket                                     |              |                                 |                |
|-----------------------------------|----------------------------------------------------|--------------|---------------------------------|----------------|
| Digitall 🖌 «                      | Select an event                                    |              |                                 |                |
| Pages                             |                                                    |              |                                 |                |
| ✓ D Home                          | Events 👻                                           |              | Open in Page Composer O Refresh | ∿ Structured → |
| > D About                         | Nama                                               | Tune         | Last modified on L              |                |
| D Corporate Responsibi            | FWITE V                                            | iibe -       |                                 |                |
| D Our Companies                   | III relatedPeople                                  | Content List | Sep 29, 2022 10:31 AM           | 1              |
| > D Newsroom                      | 🗐 landing                                          | Content List | Sep 29, 2022 10:31 AM           | 1              |
| <ul> <li>D Investors</li> </ul>   |                                                    |              |                                 |                |
| Press Releases En                 | → III Events                                       | Content List | May 4, 2016 1:38 AM             |                |
| D Contacts                        | <ul> <li>CEOs of The Digital Roundtable</li> </ul> | Event        | May 4, 2016 1:37 AM             | 1              |
| Search Results                    | > 🔝 relatedPeople                                  | Content List | May 4, 2016 1:38 AM             | 1              |
| Demo Roles and Users Demo pickers | v 📧 2015 Annual Media Woot Awards                  | Event        | May 4, 2016 1:36 AM             | 1              |
|                                   | > 🖹 relatedPeople                                  | Content List | May 4, 2016 1:37 AM             | 1              |
|                                   | 👻 🔟 2016 Annual Media Woot Awards                  | Event        | May 4, 2016 1:34 AM             | :              |
|                                   | > 🔝 relatedPeople                                  | Content List | May 4, 2016 1:35 AM             | 1              |
|                                   | How Businesses Can Be Successful                   | Event        | Mar 1, 2016 4:51 PM             | 1              |
|                                   |                                                    |              |                                 |                |

#### Media picker

|               | landing                  |                      |                                   |                                             |
|---------------|--------------------------|----------------------|-----------------------------------|---------------------------------------------|
| Digitall 👻 «  | Select an image          |                      |                                   |                                             |
| Media         | Select an image          |                      |                                   | 10                                          |
| ■ files       | news v                   | 1                    | Open in jContent 🛛 🖪 New folder 🗧 | F Upload file(s) 🧔 Refresh 🗰 Thumbnails 🗸 🔍 |
| > 🖿 bootstrap |                          |                      |                                   |                                             |
| ✓ ■ images    | READING TO T             |                      |                                   |                                             |
| backgrounds   |                          |                      |                                   |                                             |
| banners       |                          | 1.13                 |                                   |                                             |
| companies     |                          |                      | 1 AN AT 12                        |                                             |
| devices       |                          |                      | And the second                    |                                             |
| misc          |                          |                      |                                   |                                             |
| news          | holding-hands.jpg        | office-buildings.jpg | train.jpg                         | man-notebook-notes-macbo                    |
|               | 1440 x 960 194.05 KB     | 1440×960 161.46 KB   | 1440 x 966 98.19 KB               | 1440 x 960 51.85 KB                         |
| ■ people      | Live                     | Live                 | Live                              | ( Live)                                     |
| ■ slides      |                          |                      |                                   |                                             |
| video         |                          |                      |                                   |                                             |
|               |                          |                      | Rows per page 25                  | ✓ 1-6 of 6 I< < > >I                        |
|               | ✓ 4 items selected       |                      |                                   |                                             |
|               | default_banner_img.jpg   |                      | 27.92 KB                          | files/images/slides                         |
|               | buildings-wood-angle.jpg |                      | 156.22 KB                         | files/images/slides                         |
|               | green-landscape.jpg      |                      | 164.95 KB                         | files/images/slides                         |
|               | holding-hands.jpg        |                      | 194.05 KB                         | files/images/news                           |
|               |                          |                      |                                   | CANCEL                                      |
| MOBILE VIEW   |                          |                      |                                   |                                             |

Media picker - multiple selection

- Weight
- Resolution
- Publication status
- Drag and drop uploads

#### Available actions:

Rename
Replace with
Image editor
Download
Open in a new tab

9

#### Page picker

| Select a page                                    |                               |           |
|--------------------------------------------------|-------------------------------|-----------|
| Digitall 🗸 🗖 Digitall 🗸                          |                               | 🗘 Refresh |
| Name 👃                                           | Last modified on $\downarrow$ |           |
| ✓ ∎ Home                                         | May 4, 2016 12:08 AM          | E         |
| ✓ 📱 About                                        | Jan 6, 2016 6:47 PM           | 1         |
| History                                          | Jan 6, 2016 7:58 PM           | :         |
| Leadership                                       | Jan 6, 2016 6:48 PM           | 1         |
| Corporate Responsibility                         | Jan 27, 2016 1:14 AM          | 1         |
| Our Companies                                    | Jan 6, 2016 7:19 PM           | 1         |
| ✓ 📱 Newsroom                                     | Jan 13, 2016 6:10 PM          | 1         |
| News Entry                                       | Jan 15, 2016 6:28 PM          | 1         |
| All News                                         | Jan 15, 2016 6:29 PM          | :         |
| ✓ 📓 Investors                                    | Jan 22, 2016 2:13 AM          | 1         |
| Press Releases Entry                             | Jan 21, 2016 11:29 PM         | 1         |
| Events                                           | Jan 15, 2016 6:33 PM          | 1         |
| Contacts                                         | Jan 22, 2016 2:14 AM          | 1         |
| Search Results                                   | Feb 29, 2016 6:15 PM          |           |
| Demo Roles and Users                             | Aug 11, 2016 6:19 PM          | I         |
| Non-selectable items are not listed in this view |                               | CANCEL    |
| Addite VIIIV                                     |                               |           |

jahia

#### Reminder on "jmix:mainResource"

- In Jahia, some content can be displayed as full pages, using content templates
- These content items are not "jnt:page"
- To identify these content items on the platform, use the mixin "jmix:mainResource" in their content type definition

#### jmix:mainResource is used by:

- The latest **sitemap** module
- The latest vanity URLs module (site-settings-seo), to display vanity URLs options
- jExperience, to display the interests field and page analytics
- Augmented Search to provide page based search (indexedMainResourceTypes)
- The editorial link picker

# New editorial link picker

- Browse pages & content folders
- Select pages and jmix:mainResource contents
  - such contents can be created inside pages
  - areas do not appear in this picker

| Select pages and contents displayable in full page |                   |                               |           |
|----------------------------------------------------|-------------------|-------------------------------|-----------|
| Pages      Content Folders                         |                   |                               | 🗘 Ketresh |
| Name 4                                             | Type $\downarrow$ | Last modified on $\downarrow$ |           |
| ✓ ■ Home                                           | Page              | May 4, 2016 12:08 AM          | 1         |
| <ul> <li>About</li> </ul>                          | Page              | Jan 6, 2016 6:47 PM           | 1         |
| > 🗈 History                                        | Page              | Jan 6, 2016 7:58 PM           | I.        |
| > 🗎 Leadership                                     | Page              | Jan 6, 2016 6:48 PM           | 1         |
| Corporate Responsibility                           | Page              | Jan 27, 2016 1:14 AM          | 1         |
| > Dur Companies                                    | Page              | Jan 6, 2016 7:19 PM           | 1         |
| ✓ ■ Newsroom                                       | Page              | Jan 13, 2016 6:10 PM          | I         |
| ✓ ■ News Entry                                     | Page              | Jan 15, 2016 6:28 PM          | 1         |
| 🗢 all-Organic Foods Network Gains New Sponsorship  | News ent          | ry May 4, 2016 12:56 AM       | 1         |
| all-Movies Adds To Holiday Movies                  | News ent          | ry May 4, 2016 12:53 AM       | I         |
| Movies Can Determine Your Success                  | News ent          | ry May 4, 2016 12:56 AM       | 1         |
| All News                                           | Page              | Jan 15, 2016 6:29 PM          | 1         |
| ✓ ■ Investors                                      | Page              | Jan 22, 2016 2:13 AM          | 1         |
| Droce Dalascos Entre                               | Daga              | Inn 21, 2016 11-20 DM         |           |
| Non-selectable items are not listed in this view   |                   |                               | CANCEL    |

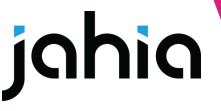

## **Available pickers**

- Default (\*new)
- Editorial
- Droppable content
- File
- Image
- Video (\*new)
- PDF (\*new)
- Page

- Editorial link
- Media folder
- Content folder
- Category
- . User
- User group
- **.** Site

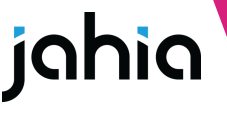

## CE 4.2: Reordering!

- Reorder the values of multiple properties
- Ul improvements
  - Better indentation of sections and fields
  - Checkboxes for boolean properties

|                                              | Composer warea-main                                                                     |           |
|----------------------------------------------|-----------------------------------------------------------------------------------------|-----------|
| Pages<br>English +                           | Create Picker Test Component<br>e Ingenty<br>~ CONTENT                                  | Carlo Add |
| * B Hore<br>+ B Ao<br>B Co<br>B Co<br>- B No | Images<br>Seret multise reages<br>II Summer (20)<br>Summer (21)                         | × .       |
| i Bi So<br>Bi So<br>Bi Do<br>Bi An           | I Securit Ito<br>management - spannersm<br>management - spannersm                       |           |
|                                              | 12 FAT jog<br>magnifyrau - 1000-100pm                                                   | ×         |
|                                              | ACC Centert reference  Centert if your by all languages Informed any other if your allo |           |
|                                              | Saint a conten<br>Event reference (                                                     |           |
|                                              |                                                                                         | CANCEL    |

Reorder multiple weak references

#### • New Usage screen

14

| € Highlights               |                   |                   |                                                  | SAVE 💩 PUBLISH NOW - EN     |
|----------------------------|-------------------|-------------------|--------------------------------------------------|-----------------------------|
| 🗅 Home > 🔹 area-main 🛛 🔹 H | lighlights        |                   |                                                  | ( L                         |
| ⊕ English ∨ 🖌 Edit 🌣 /     | Advanced options  |                   |                                                  |                             |
| TECHNICAL INFORMATION      |                   |                   |                                                  |                             |
| CONTENT                    |                   |                   |                                                  |                             |
| LIST ORDERING              | Name U            | Туре 🗸            | Location                                         |                             |
| LAYOUT                     | The second second |                   |                                                  |                             |
| METADATA                   | 🍂 highlights      | Content reference | /sites/digitall/home/area-main/content-reference | Shared by all languages 🗿 🖍 |
| VANITY URLS                |                   |                   |                                                  |                             |
| CATEGORIES                 |                   |                   |                                                  |                             |
| OPTIONS                    |                   |                   |                                                  |                             |
| LIVE ROLES                 |                   |                   |                                                  |                             |
| EDIT ROLES                 |                   |                   |                                                  |                             |
| USAGES 1                   |                   |                   |                                                  |                             |
| HISTORY                    |                   |                   |                                                  |                             |
| VERSIONING                 |                   |                   |                                                  |                             |
| VISIBILITY                 |                   |                   |                                                  |                             |
| WORKFLOW                   |                   |                   |                                                  |                             |
| CHANNELS                   |                   |                   |                                                  |                             |

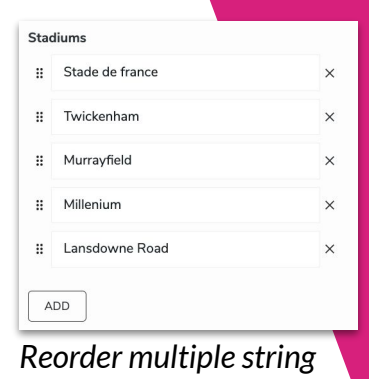

## Multiple string selectors

#### 2 selector types are available:

- Default Compact & easy
- Multiple left right Supports ordering, better when many selected values, in 4.2

#### To use "Multiple left right"

- definitions.cnd
  - countries (string, choicelist[country]) multiple
- json override

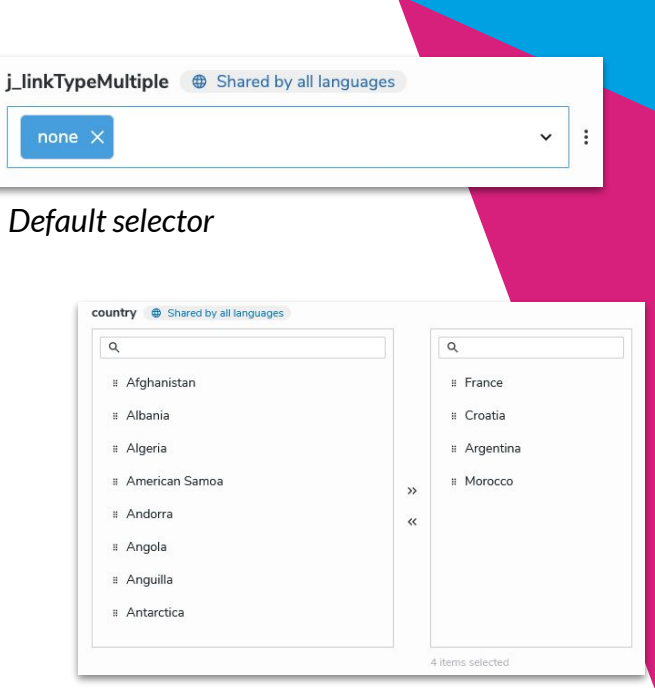

#### "Multiple left right"

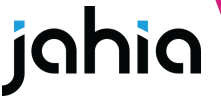

### Copy to other languages 2.0

- Copy the value of a property in the selected languages
- Supported module

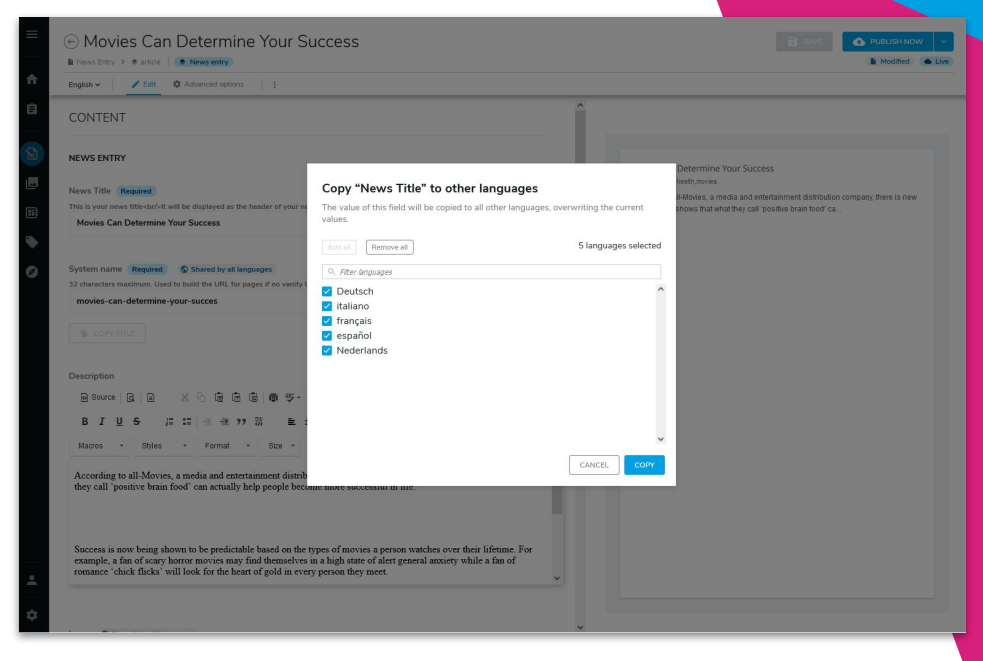

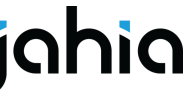

# Summary of feature availability by version

17

| Feature name                   | Version          | Jahia version<br>needed |
|--------------------------------|------------------|-------------------------|
| Modal                          | 4.0              | 8.1.0                   |
| Create another                 | 4.0              | 8.1.0                   |
| Switch language without saving | 4.0              | 8.1.0                   |
| New pickers                    | 4.1              | 8.1.1                   |
| Reorder multiple properties    | 4.2              | 8.1.1                   |
| Copy to other languages        | Dedicated module | 8.1.0                   |

# **Technical**

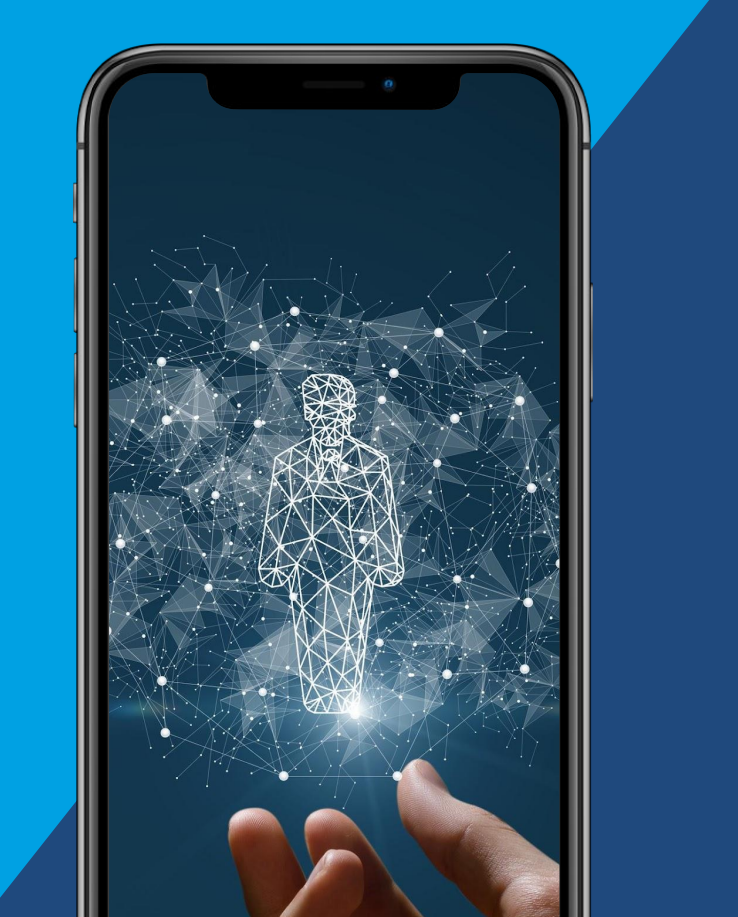

## **Customizing Content Editor**

#### Content Editor offers lots of customization capabilities:

- Change the order of sections, fieldsets and properties in the form
- Hide fieldset and properties
- Add "front-end" constraints
  - Enforced at UI level, but not in the backend
  - E.g. making properties read only or mandatory
- Add default values
- Override labels
- Customize the pickers to your needs
- ...

#### Already covered during the January webinar:

- Define new property selectors
- Add custom actions

#### **Content Editor JSON Overrides**

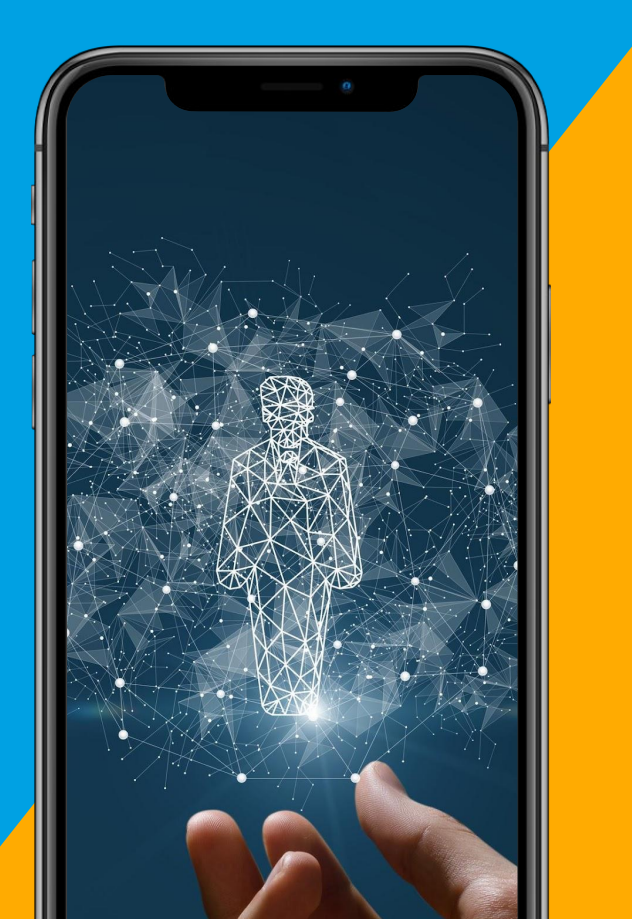

#### **Content Editor Form overrides**

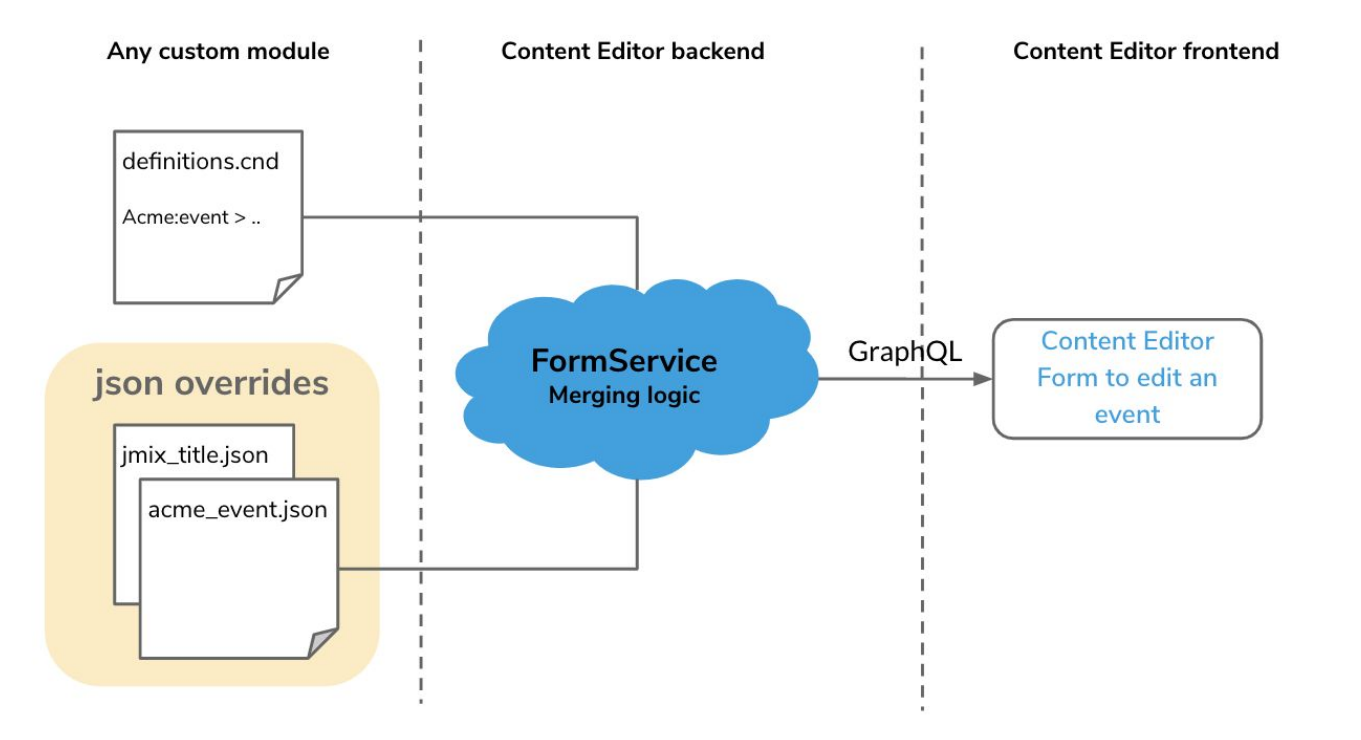

jahia

## **JSON** overrides

- Main mechanism for customization
- JSON files to be created in modules, under
  - META-INF\jahia-content-editor-forms\forms
    - To override sections
    - Reorder, specify required permission, collapse/expand section, hide the preview when in full screen mode
  - META-INF\jahia-content-editor-forms\fieldsets
    - To override fieldsets
- JSON overrides are currently global to the platform
  - $\rightarrow$  Upcoming change to enable them on a per-site basis

| World map                                                    | ADVANCED MODE                            |
|--------------------------------------------------------------|------------------------------------------|
| ✓ CONTENT                                                    | Section                                  |
| Title                                                        |                                          |
| Title                                                        | mix:title fieldset                       |
| World map                                                    |                                          |
| System name Required                                         |                                          |
| 32 characters maximum. Used to build the URL for pages if no | o vanity URL is set in advanced options. |
| word-map                                                     |                                          |
| Image (from the Document Manager)<br>Image                   | jnt:imageReferenceLink fieldset          |
| world-map.png<br>image/png - 229x354px                       |                                          |
| Link type Required Shared by all languages                   |                                          |
| No link                                                      | i                                        |
|                                                              |                                          |
| Link                                                         | jmix:link fieldset                       |
| Targer w Shared by an languages                              | × :                                      |
|                                                              |                                          |
| > CLASSIFICATION                                             | Section                                  |
| > METADATA                                                   | Section                                  |
| > LAYOUT                                                     | Section                                  |
|                                                              | CANCEL                                   |

#### **Section override**

| € World map                                                                                                    | SAVE O PUBLISH NOW - EN V |
|----------------------------------------------------------------------------------------------------|---------------------------|
| B Home >> ♦ area-side                                                                                                    | D Modified  Live          |
| English ~      Cat     Advanced options                                                                                               |                           |
| ~ CONTENT                                                                                                    |                           |
| Title                                                                                                    |                           |
| Title                                                                                                    | Digital around            |
| World map                                                                                                    | orld                      |
| System name Required  Similar by all languages 33 character maximum. Used to build the USI for each of USI is set to achieved notices |                           |
| world-map                                                                                                    |                           |
| € COPY TILE                                                                                                    |                           |
| Image (from the Document Manager)<br>Image<br>world-map.png<br>image/png-229x354px i                                                  |                           |
| Link type Required O Shared by all languages                                                                                          |                           |
| No link 🗸 🔪 🗄                                                                                                    |                           |
| Alternative text                                                                                                    |                           |
|                                                                                                    |                           |
| Link                                                                                                    |                           |
| Target () Shared by all languages                                                                                                    |                           |
| · · ·                                                                                                    |                           |
| > CLASSECATION                                                                                                    |                           |
| METADATA                                                                                                    |                           |
|                                                                                                    |                           |

```
"nodeType": "jnt:imageReferenceLink",
"priority": 2.0,
"hasPreview": false,
"sections": [
    "name": "metadata",
    "expanded": true
  ł,
    "name": "content",
    "expanded": true
  },
    "name": "layout",
    "requiredPermission": "customPermission"
    "name": "classification",
    "requiredPermission": "customPermission"
  },
   "name": "options",
    "requiredPermission": "customPermission"
  },
    "name": "seo",
    "requiredPermission": "customPermission"
```

23

#### **Fieldset override**

| CONTENT                                                                 |                                                           |                                                                                  |                                             |                                                |                                                                                                    |        |
|-------------------------------------------------------------------------|-----------------------------------------------------------|----------------------------------------------------------------------------------|---------------------------------------------|------------------------------------------------|----------------------------------------------------------------------------------------------------|--------|
| Event                                                                   |                                                           |                                                                                  |                                             |                                                |                                                                                                    |        |
| Start date                                                              | Shared by all lang                                        | uages                                                                            |                                             |                                                |                                                                                                    |        |
| //                                                                      |                                                           |                                                                                  |                                             |                                                |                                                                                                    |        |
| End date                                                                | Shared by all langua                                      | ages                                                                             |                                             |                                                |                                                                                                    |        |
|                                                                         |                                                           |                                                                                  |                                             |                                                |                                                                                                    |        |
|                                                                         |                                                           |                                                                                  |                                             |                                                |                                                                                                    |        |
| location                                                                |                                                           |                                                                                  |                                             |                                                |                                                                                                    |        |
| Location                                                                | ld default v                                              | value + make                                                                     | e it read                                   | lonly                                          |                                                                                                    |        |
| Location                                                                | ld default v                                              | value + make                                                                     | e it read                                   | lonly                                          |                                                                                                    |        |
| Location<br>Ac<br>Events Type                                           | dd default v                                              | value + make                                                                     | e it read                                   | lonly                                          |                                                                                                    |        |
| Location<br>Ac<br>Events Type                                           | dd default v                                              | value + make                                                                     | e it read                                   | lonly                                          |                                                                                                    | <br>~  |
| Location<br>Ac<br>Events Type<br>body Use                               | dd default v<br>e sed by all<br>meaningfu                 | value + make<br>guages<br>ul label + ado                                         | e it read                                   | l only<br>ription                              |                                                                                                    | <br>~  |
| Location<br>A(<br>Events Type<br>body Use                               | dd default v<br>meaningfu<br>R   B X                      | value + make<br>Mages<br>ul label + add                                          | e it read<br>l a desc                       | l only<br>ription                              | ta ₽ Ix                                                                                                    | <br>~  |
| Location<br>AC<br>Events Type<br>body Use<br>Dody Use<br>B I U          | dd default v<br>meaningfu<br>R   D X<br>S ;= ::           | value + make<br>sugges)<br>ul label + add<br>1 & @ @ @<br>1 & @ @ @              | e it read<br>dadesc<br>i a desc<br>i a desc | l only<br>ription<br>← → C<br>= = =            | <ul> <li>b) IF Ix</li> <li>∞ ∞ I</li> </ul>                                                                                                    | ~<br>5 |
| Location<br>A(<br>Events Type<br>body USe<br>B J U<br>Macros ~          | dd default v<br>meaningfu<br>G<br>S<br>Styles<br>-        | value + make                                                                     | e it read                                   | lonly<br>ription<br>← → C<br>= = =<br>▲- ⊠-    | 1 13 17 17 18 19 19 19 19 19 19 19 19 19 19 19 19 19                                                                                                    | ~<br>S |
| Location<br>A(<br>Events Type<br>body USE<br>B J U<br>Macros            | dd default v<br>meaningfu<br>R P X<br>S ;= ::<br>Styles - | value + make<br>suges<br>ul label + add<br>b @ @ @ @<br>= % % % ?? %<br>Format - | e it read                                   | l only<br>ription<br>☆ →   C<br>≧ ≦ ≣<br>▲- ⊠- | × 53 ₩ × 50<br>× 53 ₩ × 50<br>× 50 × 50<br>× 50<br>× 50 × 50<br>× 50<br>× | ×<br>Q |
| Location<br>Art<br>Events Type<br>Dody USE<br>Source<br>B I U<br>Macros | dd default v<br>meaningfu<br>R P X<br>Styles -            | value + make<br>susges<br>I label + adc<br>C C C C C C C C C C C C C C C C C C C | e it read                                   | i only<br>ription<br>≪                         | ि<br>२३ मि<br>२३ मि<br>२३ मि<br>२३ मि<br>२                                                                                                    | ~<br>Q |

24

```
"name": "jnt:event",
  "priority": 2.0,
  "fields": [
      "name": "location",
      "defaultValues": [
          "type": "STRING",
          "value": "Online Webinar"
      ],
      "readOnly": true,
      "target": {
        "rank": 1
      "name": "startDate",
      "displayName": "Start time",
      "target": {
       "rank": 2
     "name": "body",
      "displayName": "Webinar description",
      "description": "Don't forget to include the webinar agenda in the
description",
      "target":
        "rank": 3
    },
      "name": "eventsType",
      "removed": true
    },
      "name": "endDate",
      "removed": true
```

#### Custom content pickers

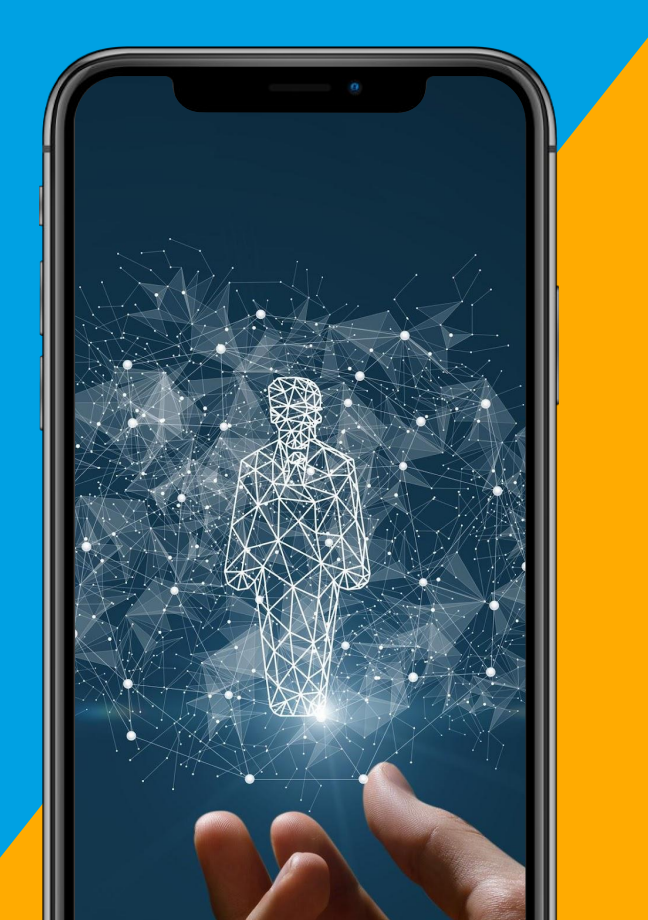

## **Customizing the pickers**

Pickers can be customized in two ways:

- By overriding the picker declared on a given property (in CND)
  - done in a JSON override
- Through a new picker configuration declaration
  - and use them in the definition or in JSON overrides

|                                        | CND<br>definitions | JSON<br>override | Custom configuration |
|----------------------------------------|--------------------|------------------|----------------------|
| Select the picker to use               | х                  | х                | х                    |
| Restrict selectable types              | х                  | х                | х                    |
| Restrict per file mimetype             |                    |                  | х                    |
| Display/hide the site switcher         |                    | х                | х                    |
| Edit the dialog title                  |                    | x                | х                    |
| Display/hide the search field          |                    | x                | х                    |
| Hide the left navigation tree          |                    | х                | х                    |
| Update an accordion label              |                    | x                | х                    |
| Specify the root node for an accordion |                    | х                | х                    |
| Define which accordions to use         |                    |                  | х                    |
| Add custom columns                     |                    |                  | x                    |

## JSON override

- The "news" component has an image property
- The default image picker opens on the /files folder
- The illustrations for the news are always located in the /files/images/news folder
- Users shall not be able to select another site when selecting an image

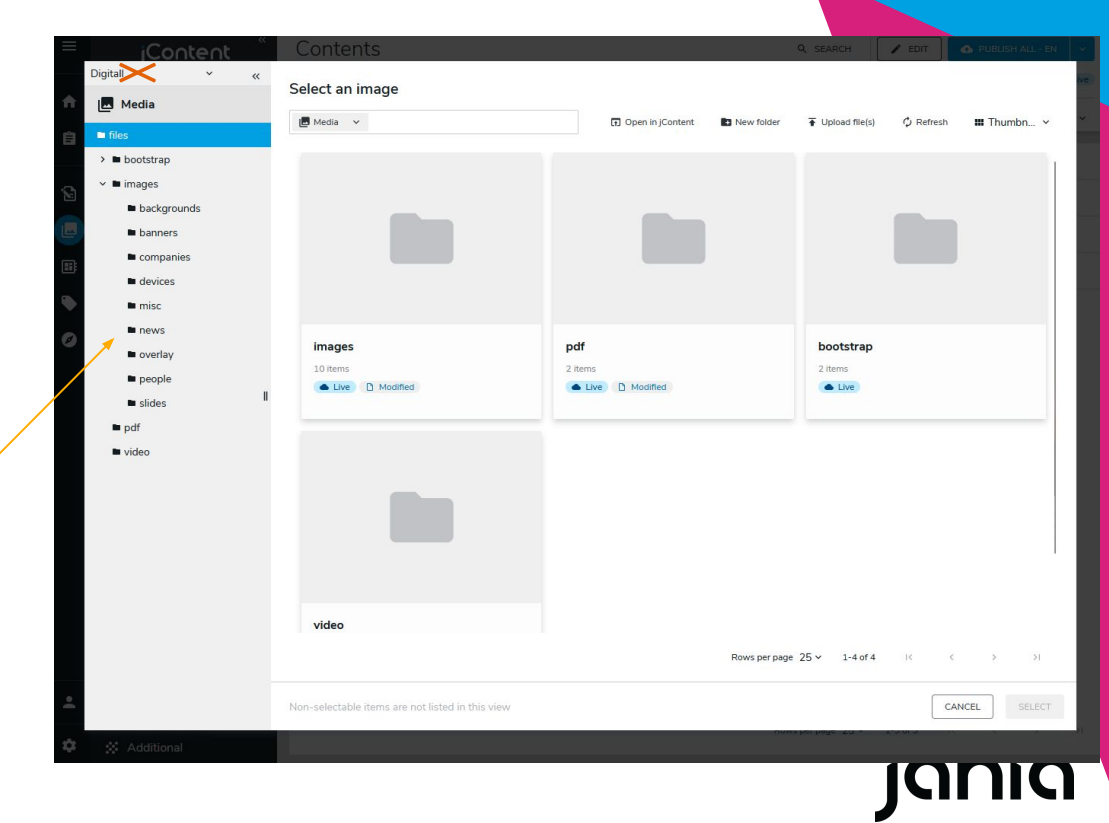

### JSON override

```
"name": "jnt:news",
"fields": [
    "name": "image",
    "selectorType": "Picker",
    "selectorOptionsMap": {
      "type":"image",
      "accordionItem": {
        "picker-media": {
          "label": "News illustrations",
          "rootPath": "/sites/{site}/files/images/news"
      },
      "pickerConfig": {
        "pickerDialog": {
          "displaySiteSwitcher": false,
          "dialogTitle": "Select an illustration..."
```

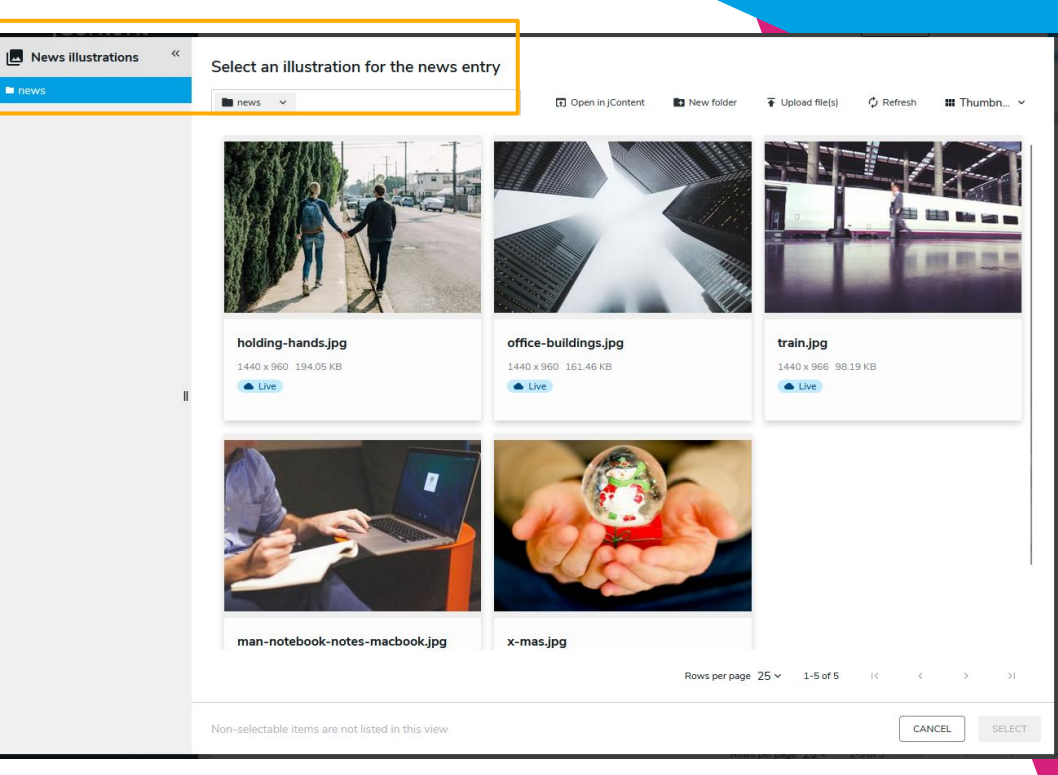

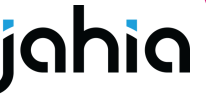

#### New picker

• Component with a reference to an "Event"

- event (weakreference, picker[type='editorial']) < 'jnt:event'</pre>

- Use of editorial picker
  - $\rightarrow$  Only jnt:event content items can be selected
  - $\rightarrow$  Table display generic information
    - Name, content type, last modification date

| D Home                                                       | Events 🗸                         | Dopen in Pa        | age Composer 🗘 Refresh 🔳 List ∽ |
|--------------------------------------------------------------|----------------------------------|--------------------|---------------------------------|
| D About     D Comorate Responsibi                            | Name 🖟                           | Type $\downarrow$  | Last modified on 🌡              |
| D Our Companies                                              | 🔞 CEOs of The Digital Roundtable | Event              | May 4, 2016 1:37 AM             |
| > D Newsroom                                                 | 2015 Annual Media Woot Awards    | Event              | May 4, 2016 1:36 AM             |
| <ul> <li>D Investors</li> <li>D Press Releases En</li> </ul> | 2016 Annual Media Woot Awards    | Event              | May 4, 2016 1:34 AM             |
| D Events<br>D Contacts                                       | How Businesses Can Be Successful | Event              | Mar 1, 2016 4:51 PM             |
| D Search Results                                             |                                  |                    |                                 |
| 1                                                            |                                  |                    |                                 |
| ,                                                            |                                  |                    |                                 |
| ,                                                            |                                  | Rows per page 25 - | <b>≠ 1-4af4</b> i€ € > >i       |

### New picker

- With a custom "Event" picker:
  - → Display custom columns with event related information
  - $\rightarrow$  Update some labels
- The picker can be integrated using
  - $\circ \quad \text{ a CND file definition} \quad$

- event (weakreference, picker[type='eventPicker']) < 'jnt:event'</pre>

 $\circ \quad \text{a JSON override} \quad$ 

| Digitall Y «               | Select an event                                  |                    |                  |            |
|----------------------------|--------------------------------------------------|--------------------|------------------|------------|
| Pages                      |                                                  | _                  |                  |            |
| ✓ D Home                   | Events V                                         | Open in Page Co    | mposer 🦁 Refresh | I∎ List 🗸  |
| > D About                  | Name                                             | Event type         | Start date       | End date   |
| D Corporate Responsibi     |                                                  |                    |                  |            |
| D Our Companies            | How Businesses Can Be Successful                 | Conference         | 3/9/2023         | 3/10/2023  |
| D Newsroom     D Investors | CEOs of The Digital Roundtable                   | Meeting            | 2/9/2023         | 2/9/2023   |
| D Press Releases En        | 2015 Annual Media Woot Awards                    | Show               | 10/10/2015       | 10/10/2016 |
| D Events                   | 1 2016 Annual Media Woot Awards                  | Show               | 10/8/2016        | 10/10/2016 |
| D Contacts                 |                                                  |                    |                  |            |
| D Search Results           |                                                  |                    |                  |            |
| Demo Roles and Users       |                                                  |                    |                  |            |
|                            |                                                  |                    |                  |            |
|                            |                                                  |                    |                  |            |
|                            |                                                  |                    |                  |            |
|                            |                                                  |                    |                  |            |
|                            |                                                  |                    |                  |            |
|                            |                                                  |                    |                  |            |
|                            |                                                  |                    |                  |            |
|                            |                                                  |                    |                  |            |
|                            |                                                  |                    |                  |            |
|                            |                                                  | Rows per page 25 ∽ | 1-4 of 4 I< <    | > >1       |
|                            | Non-selectable items are not listed in this view |                    | CAN              | SELECT     |

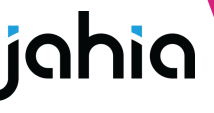

#### **Picker declaration registration**

Must be registered in the Jahia "App-Shell", the common app of all of Jahia's React UIs

In src/main/resources/javascript/apps/jahia.json:

```
{
    "jahia": {
        "apps": {
            "jahia": "javascript/apps/event-module-register.js"
        }
    }
}
```

It will be added in the component registry to make it available to the Content Editor UI

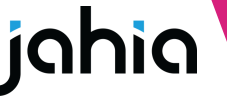

#### **Picker declaration registration**

In src/main/resources/javascript/apps/event-module-register.js:

```
window.jahia.uiExtender.registry.add('callback',
                                                                                                         Select an event
                                                                                     Pages
'customEventPickerRegistration', {
                                                                                                          Events V
                                                                                                                                                           Open in Page Composer
                                                                                                                                                                                 III List
                                                                                     ✓ D Home
                                                                                      > D About
    targets: ['jahiaApp-init:33'],
                                                                                                           Name
                                                                                                                                                          Event type
                                                                                                                                                                      Start date
                                                                                                                                                                                  End date
                                                                                       D Corporate Responsibi.
    callback: () => {
                                                                                                             1 How Businesses Can Be Successful
                                                                                                                                                          Conference
                                                                                                                                                                      3/9/2023
                                                                                                                                                                                  3/10/2023
                                                                                       D Our Companies
         const registry =
                                                                                      > D Newsroom
                                                                                                             The Digital Roundtable
                                                                                                                                                          Meeting
                                                                                                                                                                      2/9/2023
                                                                                                                                                                                  2/9/2023
window.jahia.uiExtender.registry;

    D Investors

                                                                                                             1 2015 Annual Media Woot Awards
                                                                                                                                                          Show
                                                                                                                                                                      10/10/2015
                                                                                                                                                                                  10/10/2016
                                                                                         D Press Releases En.
         registry.add('pickerConfiguration',
                                                                                                             1 2016 Annual Media Woot Awards
                                                                                                                                                          Show
                                                                                                                                                                      10/8/2016
                                                                                                                                                                                  10/10/2016
                                                                                         D Contacts
'eventPicker', {
                                                                                       D Search Results
               pickerInput: {
                                                                                       D Demo Roles and Users
                     emptyLabel: 'No event selected',
                     notFoundLabel: 'Event not found',
               },
               pickerDialog: {
                    view: 'List',
                    dialogTitle: 'Select an event'.
                    displayTree: true,
                    displaySiteSwitcher: true,
                     displaySearch: true
                                                                                                                                                        Rows per page 25 × 1-4 of 4
               },
               searchContentType: 'jnt:event',
                                                                                                                                                                              CANCEL
               selectableTypesTable: ['jnt:event'],
               accordions: ['picker-pages'],
```

#### **Picker declaration registration**

In src/main/resources/javascript/apps/event-module-register.js:

33

```
Select an even
                                            accordionItem: {
                                                                                                                                                                                                                                                                                                                                                                                                                                                                                                                                             End date
                                                                                                                                                                                                                                                                                                                                                                                                                                                                                                                                             3/10/2023
                                                             "picker-pages": {
                                                                                                                                                                                                                                                                                                                                                                                                                                                                                                                                             2/9/2023
                                                                            tableConfig: {
                                                                                            fragments: [{
                                                                                                            gql: jahia.graphqlTag('fragment MyProp on JCRNode { eventsType: provide the second second secon
value:choicelistValue(renderer:"resourceBundle", language: $language) }, startDate: property
endDate: property(name: "endDate") { value }}'),
                                                                                                            applyFor: 'node'
                                                                                            }],
                                                                                            columns: ["publicationStatus", "name",
                                                                                                                                                                                                                                                                                                                                                                                                                                                                                                  Rows per page 25 ~ 1-4 of 4
                                                                                                                            id: 'event-type',
                                                                                                                            accessor: row => row.eventsType && row.eventsType.value,
                                                                                                                            label: 'Event type',
                                                                                                                            sortable: true,
                                                                                                                            property: 'eventsType.value'
                                                                                                             },
                                                                                                                            id: 'start-date'.
                                                                                                                            accessor: row => row.startDate && new Date(row.startDate.value).toLocaleDateString(),
                                                                                                                            label: 'Start date',
                                                                                                                            width: '150px',
                                                                                                                            sortable: true,
                                                                                                                            property: 'startDate.value'
                                                                                                              1,
                                                                                                                            id: 'end-date',
```

#### Internationalization

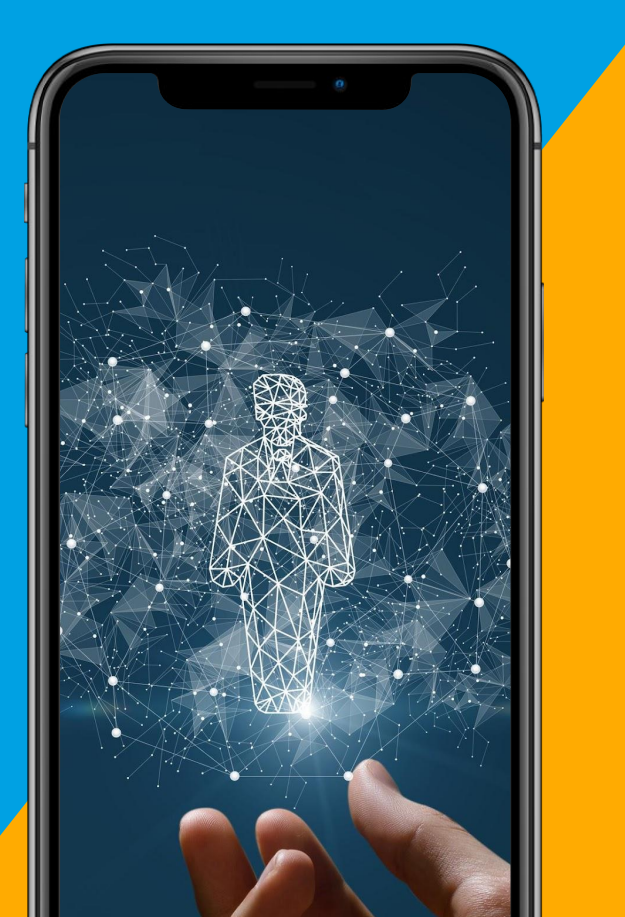

#### Internationalization

Two resource bundles sources:

- 1. JSON Javascript : src/main/javascript/locales/\*.json
- 2. Server Properties : src/main/resources/resources/\*.properties

Server **properties** -> used to translate :

- content definitions (translation not overridable in JSON overrides)
- section labelKeys

**JSON** Javascript -> used to translate:

- picker configurations
- all other React UIs

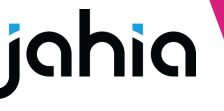

Using Content Editor from custom applications

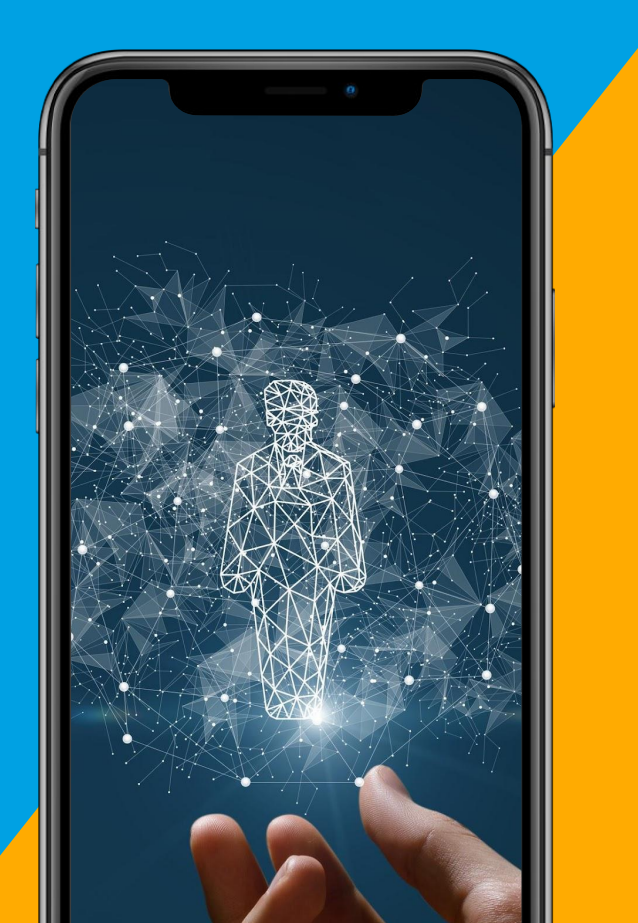

# Using Content Editor from your custom UI

- It is possible to use Content Editor from your own applications (SPA or UI extensions)
- Recommended way is to use the javascript API, in edit or create depending on your needs

#### Example:

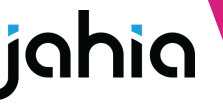

# Using pickers from your custom UI

#### Example:

```
window.CE_API.openPicker({
   type: 'image',
   value: null,
   setValue: pickerResults => {
      console.log(pickerResults);
      pickerResults.forEach(pickerResult => {
            // Process the results as you need to
      });
   },
   ...pickerConfig
});
```

#### Documentation to come

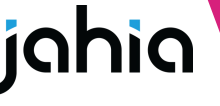

#### Resources

Documentation

- <u>Examples of content definition JSON overrides</u> (including multiple selector)
- <u>Content Editor 4.1</u>
- <u>Customizing Content Editor pickers</u>
- <u>Using Content Editor from a custom UI</u>

Blog post covering an advanced use case:

https://www.jahia.com/blog/customizing-pickers-in-content-editor-4-1

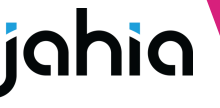

## Questions

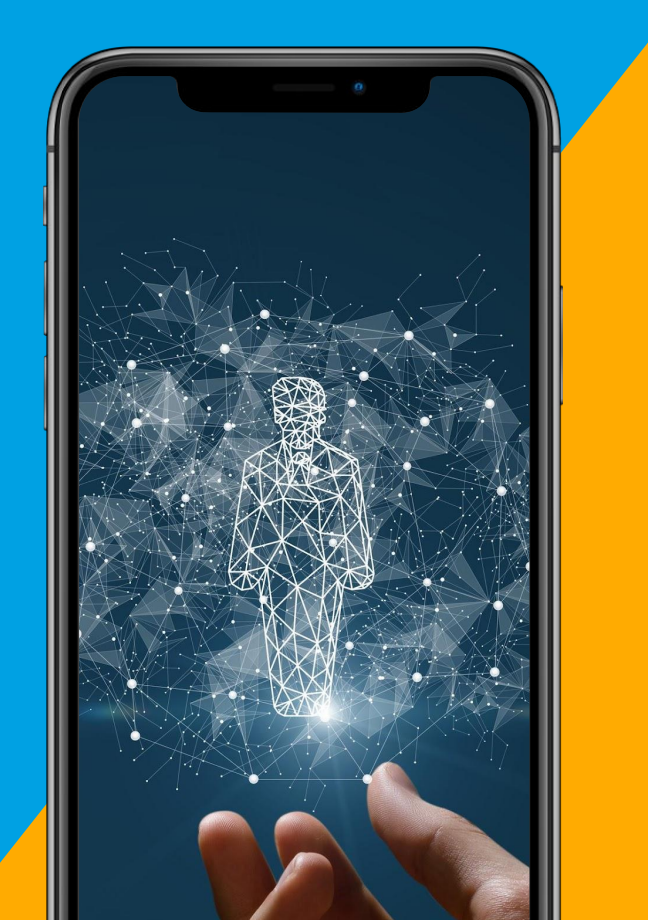

#### jahia

#### Next webinar

#### March 28th

Troubleshoot your Jahia environment like a pro using Datadog

Discover how to troubleshoot any platform defect in a matter of seconds, using:

- Logs
- System metrics
- Performance analysis
- Application performance monitoring

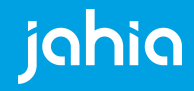

## Thank you!

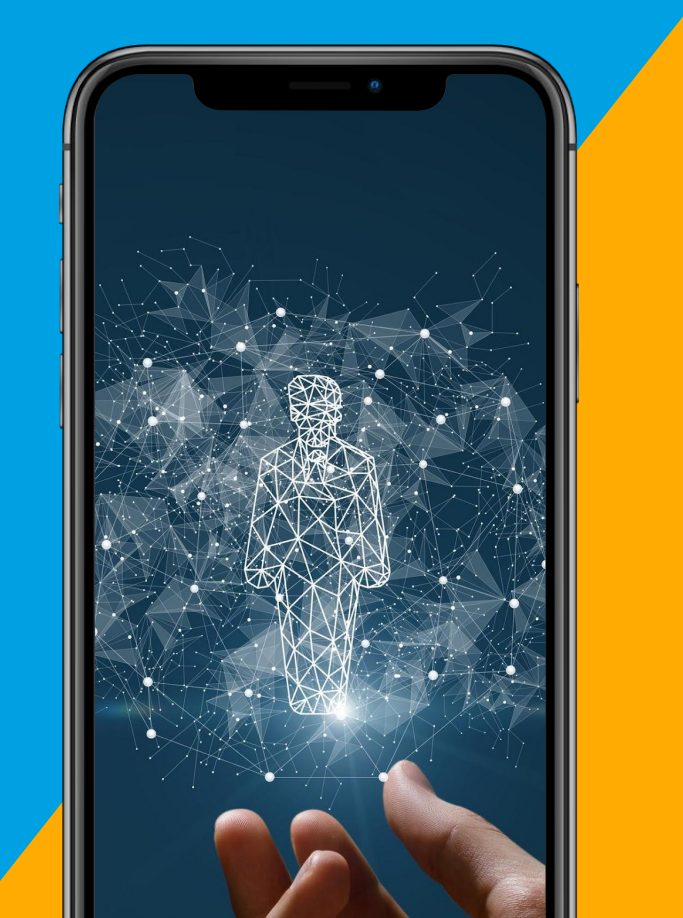